# Ce mode d'emploi décrit les fonctions de base de votre poste principal série IS.

Pour le mode d'emploi complet (1,6 Mo), scannez le code QR ou utilisez le lien pour le télécharger à partir du site Web du fabricant : www.aiphone.com/is-mv op-man

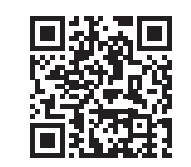

# **Boutons de fonctionnement**

Il y a trois réglages de confidentialité : ARRÊT, 1 et 2. Sur arrêt, il est possible de répondre vocalement à un appel provenant d'un autre poste principal. Sur 1, il est possible de répondre à l'appel d'un autre poste principal en appuyant sur le bouton TALK (parler) ou en décrochant le combiné. Sur 2, l'appel provenant d'un autre poste principal fournira une notification sonore à l'appelant et à vous-même, indiquant que le poste est en mode « Ne pas déranger ». Appuyer sur le bouton PRIVACY (confidentialité) active le réglage sélectionné (la DEL rouge du bouton reste allumée lorsque la fonction est

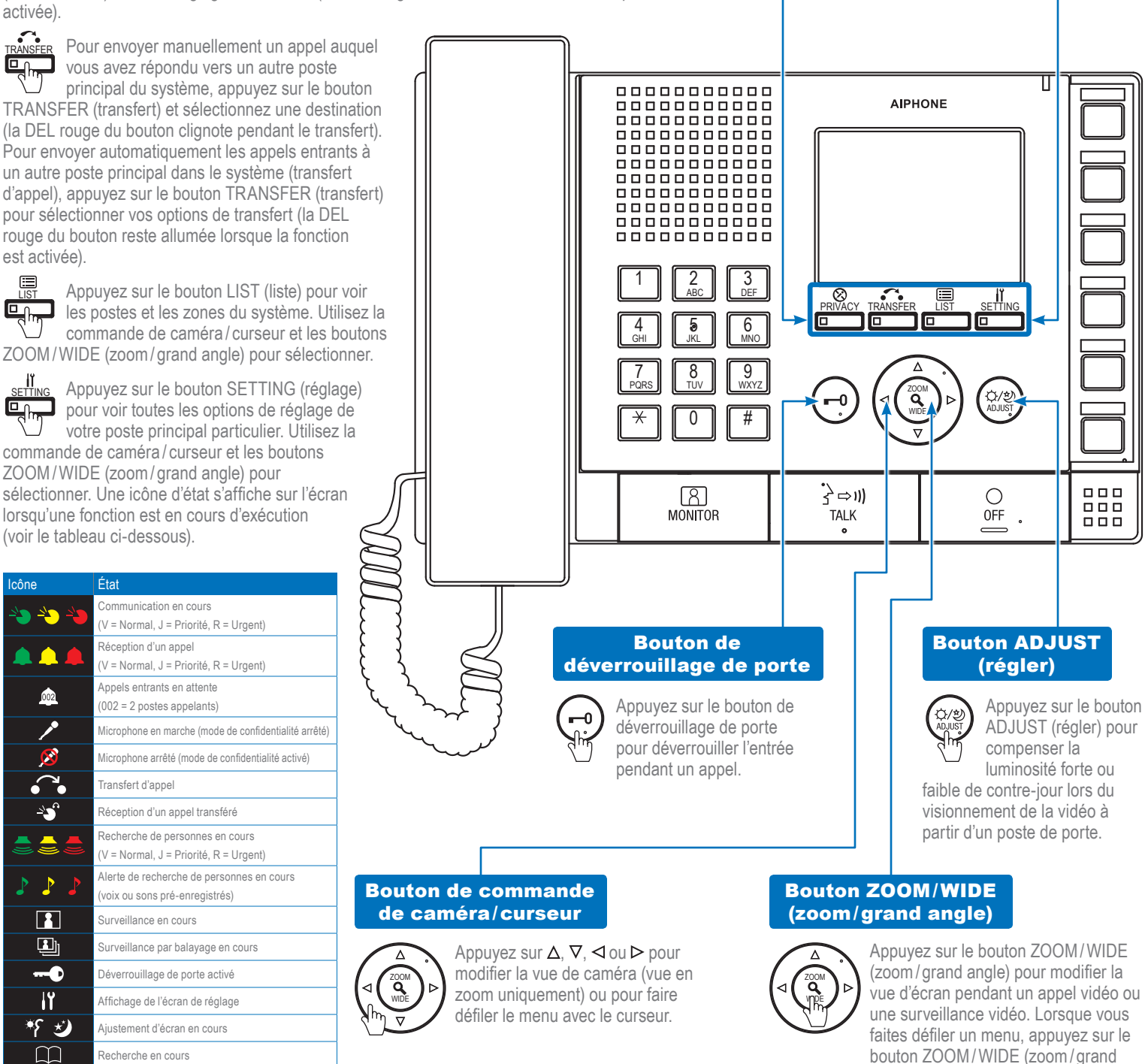

Guide de fonctionnement IS-MV | 1 de 2 1/2017

angle) pour faire une sélection.

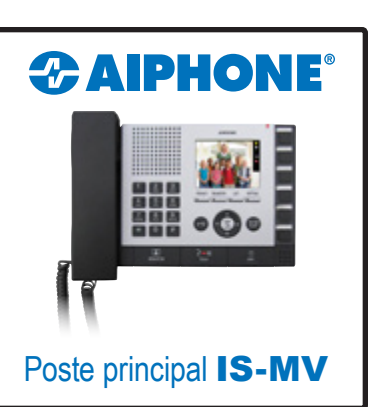

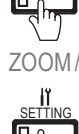

Č commande de caméra/curseur et les boutons ZOOM/WIDE (zoom/grand angle) pour sélectionner. Une icône d'état s'affiche sur l'écran lorsqu'une fonction est en cours d'exécution

| 0000       |                                                       |
|------------|-------------------------------------------------------|
| <u></u>    | Communication en cours                                |
|            | (V = Normal, J = Priorité, R = Urgent)                |
|            | Réception d'un appel                                  |
|            | (V = Normal, J = Priorité, R = Urgent)                |
| <u></u>    | Appels entrants en attente                            |
| 002        | (002 = 2 postes appelants)                            |
| 1          | Microphone en marche (mode de confidentialité arrêté) |
| ø          | Microphone arrêté (mode de confidentialité activé)    |
| •••        | Transfert d'appel                                     |
| <u>~</u>   | Réception d'un appel transféré                        |
|            | Recherche de personnes en cours                       |
| <b>= =</b> | (V = Normal, J = Priorité, R = Urgent)                |
|            | Alerte de recherche de personnes en cours             |
|            | (voix ou sons pré-enregistrés)                        |
|            | Surveillance en cours                                 |
| Ŀ          | Surveillance par balayage en cours                    |
| •          | Déverrouillage de porte activé                        |
| iĭ         | Affichage de l'écran de réglage                       |
| *8         | Ajustement d'écran en cours                           |
|            | Recherche en cours                                    |
|            | Une erreur s'est produite                             |

Traitement de la demande en cours

# Ce mode d'emploi décrit les fonctions de base de votre poste principal série IS.

Pour le mode d'emploi complet (1,6 Mo), scannez le code QR ou utilisez le lien pour le télécharger à partir du site Web du fabricant : **www.aiphone.com/is-mv\_op-man** 

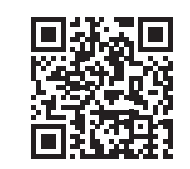

# Commande de caméra/curseur et boutons ZOOM/WIDE (zoom/grand angle)

Lire le Guide de fonctionnement IS-MV | 1 de 2 pour apprendre comment fonctionnent la commande de caméra/curseur et les boutons ZOOM/WIDE (zoom/grand angle).

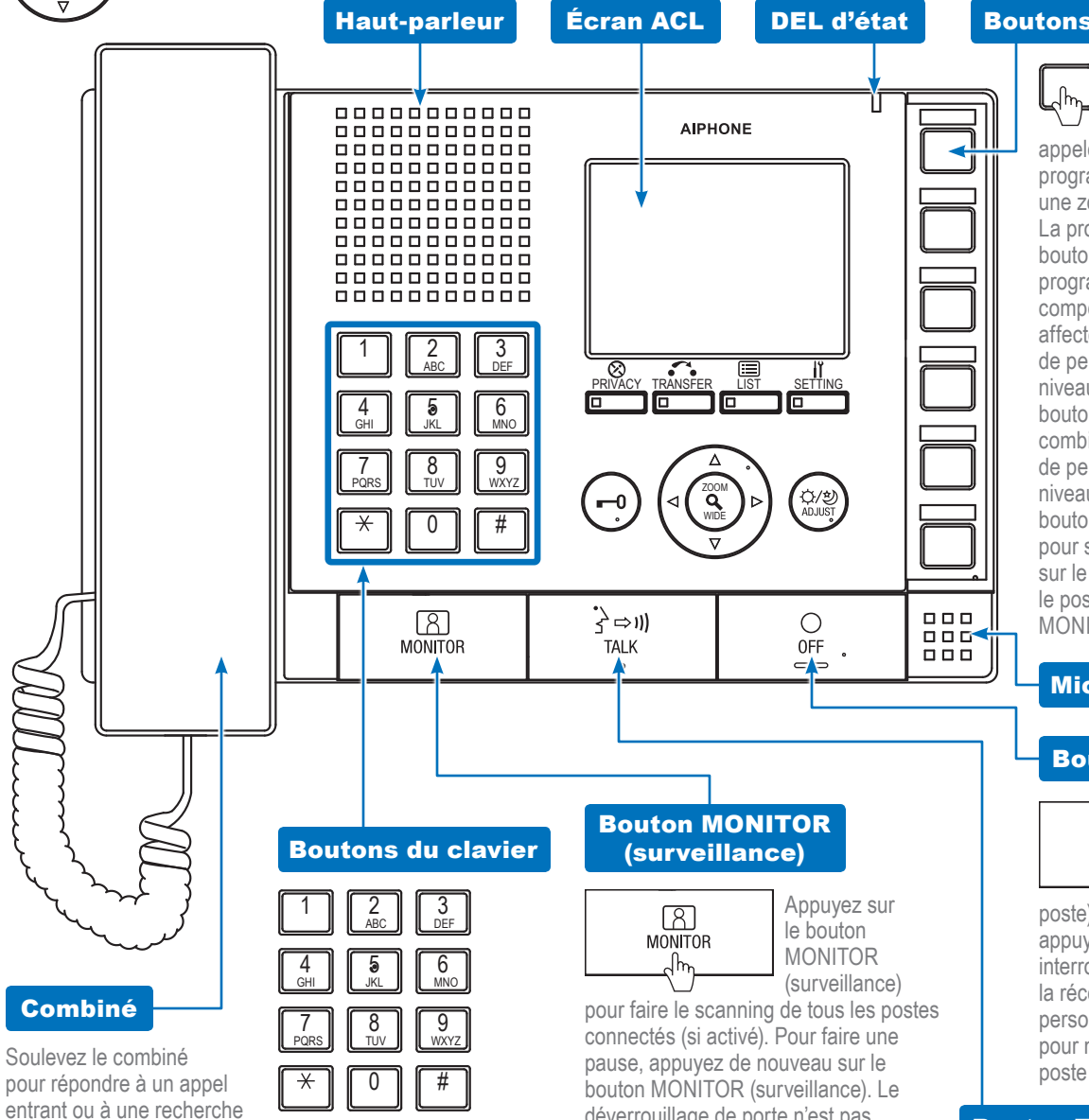

pour répondre à un appel entrant ou à une recherche de personne entrante<sup>\*</sup>. Raccrochez le combiné pour mettre fin à la conversation. Pour appeler, recherchez le poste ou la zone à l'aide des boutons du clavier ou du bouton LIST (liste). Après avoir fait une sélection, appuyez sur le bouton TALK (parler) pour effectuer l'appel. Soulevez le combiné pour les communications privées.

#### Utilisez les boutons du clavier pour rechercher un poste ou une zone selon le numéro. Pour faire une recherche selon le nom, appuyez sur le bouton LIST (liste) et utilisez le contrôle de curseur/caméra et les boutons ZOOM/WIDE (zoom/grand angle) pour sélectionner la recherche du nom. Lorsqu'elle est sélectionnée, utilisez les boutons du clavier pour saisir le nom du poste ou de la zone.

pour faire le scanning de tous les postes connectés (si activé). Pour faire une pause, appuyez de nouveau sur le bouton MONITOR (surveillance). Le déverrouillage de porte n'est pas disponible pendant le scanning. Pour surveiller un poste particulier, appuyez sur le bouton LIST (liste) et utilisez la commande de caméra / curseur et les boutons ZOOM/WIDE (zoom/grand angle) pour sélectionner le poste souhaité. Après la sélection, appuyez sur le bouton MONITOR (surveillance) pour commencer à surveiller l'activité à l'emplacement du poste.

\*Il n'est pas possible de répondre à une recherche de personne en mode de diffusion.

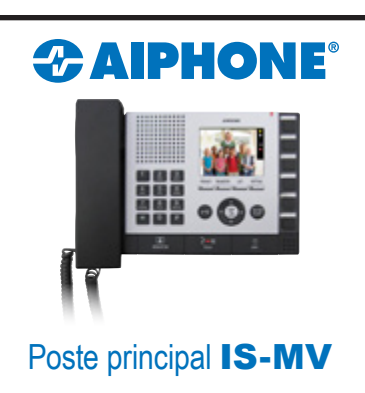

### Boutons de composition abrégée

Les boutons de composition abrégée peuvent être programmés pour sélectionner rapidement un poste à appeler ou à surveiller. Ils peuvent aussi être programmés pour sélectionner rapidement une zone pour la recherche de personne. La programmation se fait au moven du bouton SETTING (réglage). Après programmation, appuvez sur un bouton de composition abrégée pour afficher le poste affecté. Pour appeler/faire une recherche de personne vers le poste sélectionné à un niveau de priorité normal, appuyez sur le bouton TALK (parler) ou soulevez le combiné. Pour appeler/faire une recherche de personne vers le poste sélectionné à un niveau de priorité différent, appuyez sur le bouton ZOOM/WIDE (zoom/grand angle) pour sélectionner le niveau avant d'appuyer sur le bouton TALK (parler). Pour surveiller le poste sélectionné, appuyez sur le bouton MONITOR (surveillance).

# Microphone

# **Bouton OFF (arrêt)**

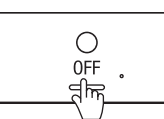

Appuyez sur le bouton OFF (arrêt) pour mettre fin à un appel (cela n'arrête pas le

poste). Si le mode MONITEUR est activé, appuyez sur le bouton OFF (arrêt) pour interrompre la surveillance. Dans le cas de la réception d'un appel de recherche de personne, appuyez sur le bouton OFF (arrêt) pour ne pas envoyer la recherche vers votre poste principal particulier.

# **Bouton TALK (parler)**

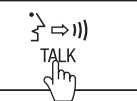

Appuyez sur le bouton TALK (parler) pour répondre à un appel entrant ou à une recherche de personne

entrante\*. Après avoir répondu, la conversation devient mains libres. Pour appeler, recherchez le poste ou la zone à l'aide des boutons du clavier ou du bouton LIST (liste). Après avoir fait une sélection, appuyez sur le bouton TALK (parler) pour effectuer l'appel.